# 「GTEC」受検環境チェックのご案内

みなさんが受検予定の「GTEC」は、学校の端末を使って実施します。それぞれの端末で問題なく受検ができるかを、受検環境チェックで事前に確認します。

以下の内容にしたがって、受検環境チェックを行ってください。

使用するもの:学校指定の端末/マイク付きのイヤホンまたはヘッドセット

受検環境チェックの流れ

① 受検時に利用するネットワークに接続し、「受検環境チェックツール」にアクセス

先生の指示にしたがい、 Microsoft Edge · Google Chrome · Safari のいずれかで アクセスしてください。

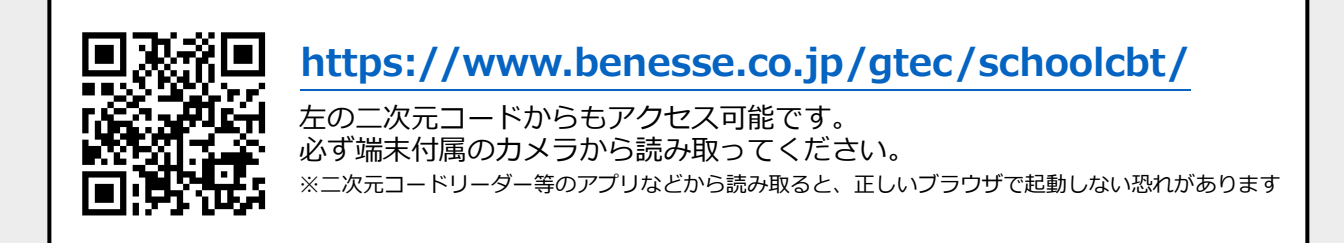

# ②推奨環境を確認し、【受検環境チェックを行う】を押す

表示される画面で、受検環境チェックにおける注意点を 確認のうえ、【開始する】を押してください。

## ③学年・学校等を選択のうえ、

### 受検環境チェックを開始する

学年・学校等を選択し、右記の画面で【チェック開始】を 押すと、自動でチェックが進みます。 音声再生・録音の確認では、画面にしたがい操作をして ください。

### ④結果確認を行う

 「×」が表示された項目は、右下の「困った時はこちら」を 押して対応を確認し、再度チェックしてください。
「×」が続く場合は、先生へ報告してください。
※通信速度が「低速」と表示された場合、画面遷移に時間が かかる可能性がありますが、受検は可能です。

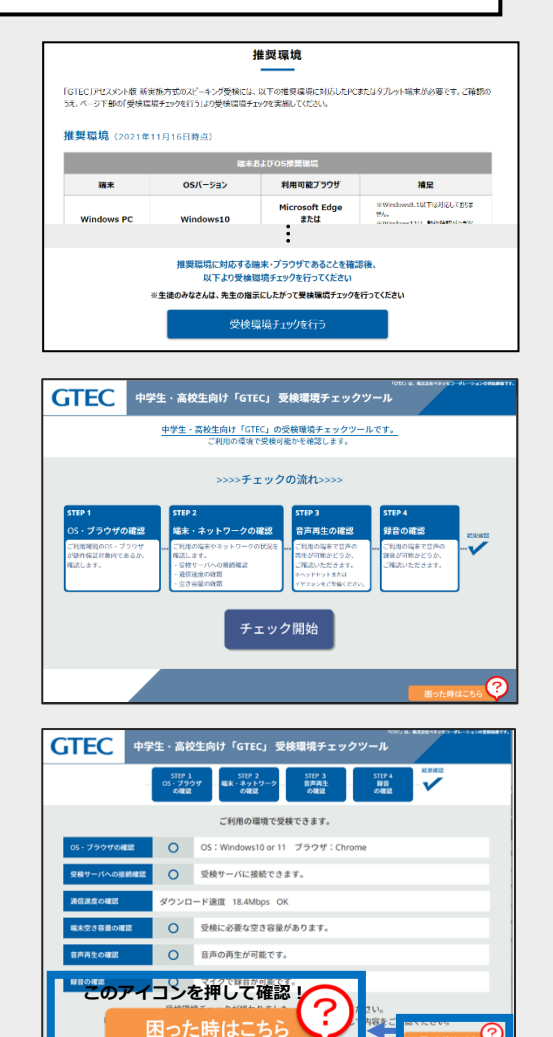